1) Sign into

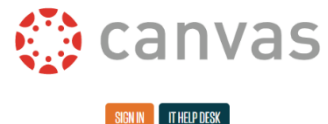

using your UMSYSTEM Login

UMSYSTEM n LOGIN →

Use this log in with your UMSystem credentials.

Account

Dashboard

Courses

Calenda

Ð

Inbox

History

?

Help

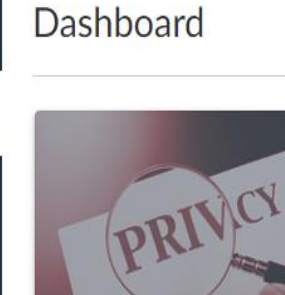

FERPA Training FERPA Training Non-Credit **2)** You should see the *FERPA Training – FERPA Training Non-Credit* Course on your Canvas Dashboard

**3)** \*If you do not see the *FERPA Training* – *FERPA Training Non-Credit* Course on your Dashboard, you can search for it by clicking on *Courses* in the left-hand menu bar, and then click on *All Courses*, and then *Browse More Courses*:

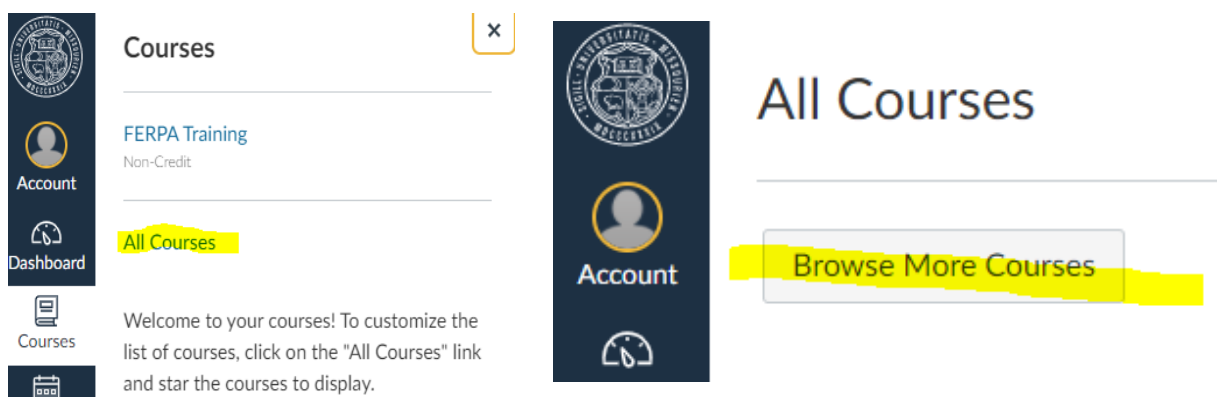

## 4) Type in FERPA and click on Search. Select the FERPA Training course.

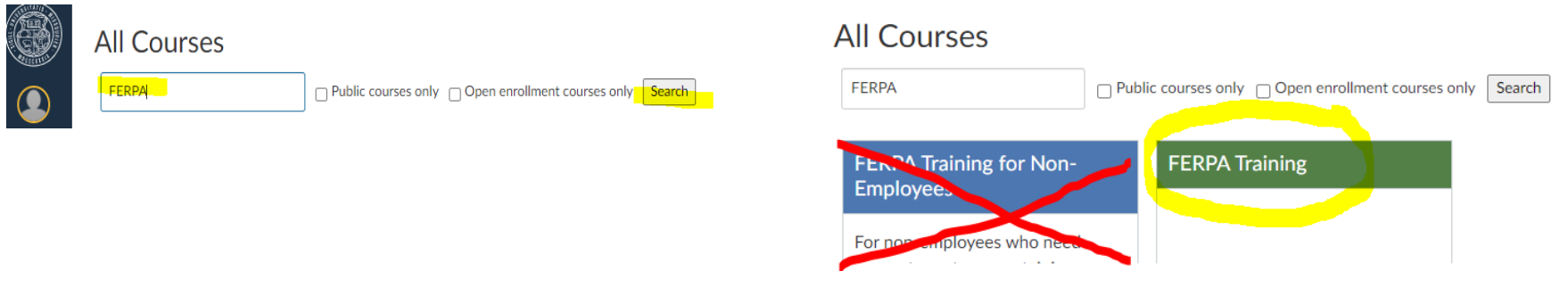

## 5) Complete all FERPA Training Modules and take the Exam at the end. \**Must pass the FERPA quiz with a score of* 80% or *higher*.

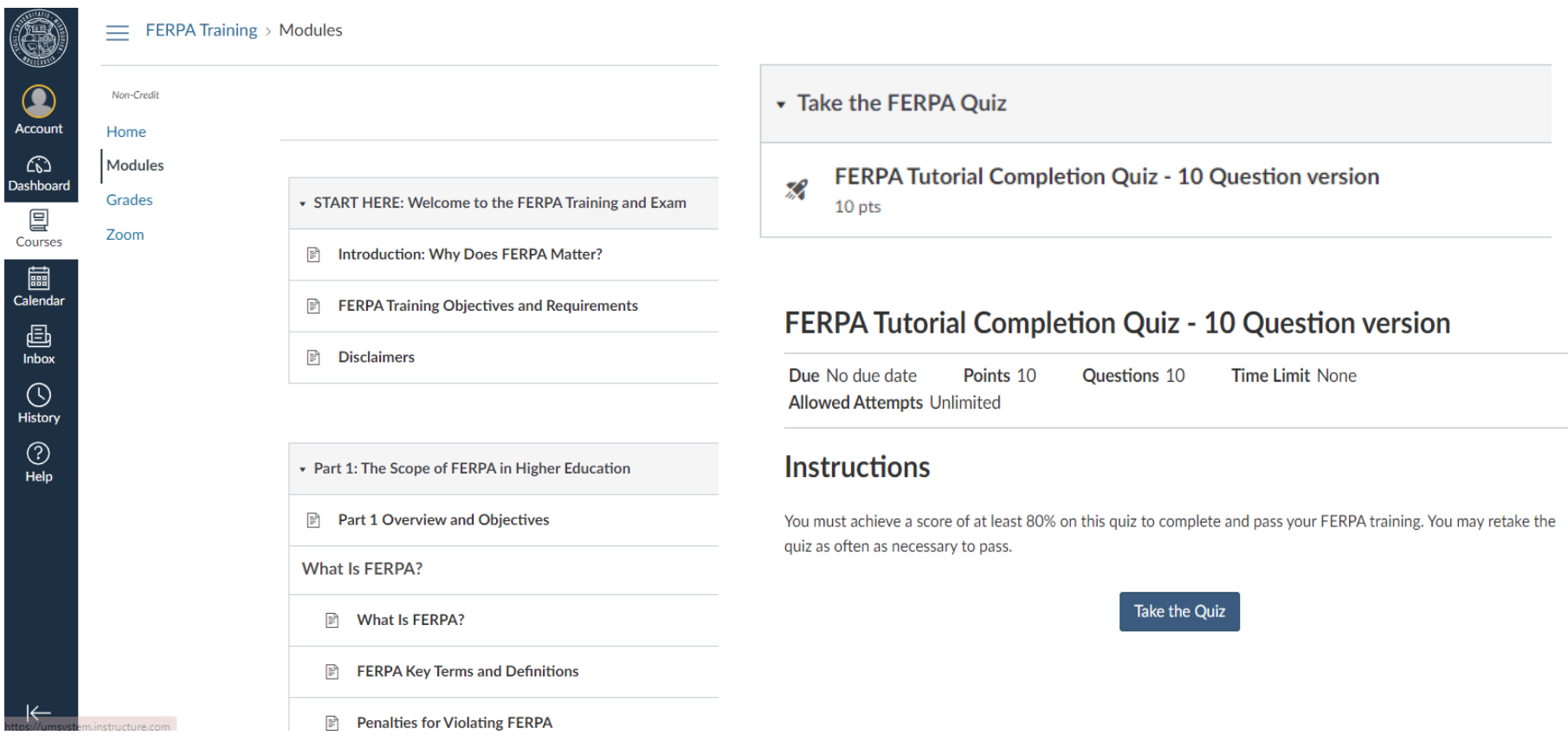